## PACS

## Korte handleiding

- ✓ Surf naar <u>https://secure.pacsonweb.com</u>.
- Hier kunt u zich aanmelden via eID of met uw gebruikersnaam en paswoord.
- Als u aangemeld bent, ziet u een overzicht met uw aangevraagde onderzoeken en de onderzoeken van uw collega's in de groepspraktijk.
- Bovenaan de lijst staan de meest recente onderzoeken.
- Om een patiënt terug te vinden, kunt u gebruik maken van de filter. Hier kunt u zoeken op naam, voornaam, geboortedatum, ...
- Als u een onderzoek aanklikt, dan kunt u het verslag, de beelden en de historiek van de patiënt bekijken.
- Klikt u op het tabblad beelden, dan kunt u gebruikmaken van verschillende functionaliteiten. Zo kan u metingen uitvoeren, de beelden naast elkaar plaatsen, het contrast veranderen,...
- Bovenaan rechts vindt u de functies doorsturen, verslag afdrukken en beelden downloaden.
- Indien u niet de aanvragende arts bent, dan gaat het onderzoek niet in uw overzichtslijst verschijnen.
- U kunt het onderzoek wel manueel toevoegen met de knop "Onderzoek toevoegen".
- Hiervoor moet u het referentienummer en de geboortedatum van de patiënt ingeven. Deze vindt u terug op de brief die de patiënt meekrijgt vanuit de radiologie afdeling.
- Klik dan op toevoegen en het onderzoek komt in uw overzichtslijst terecht.

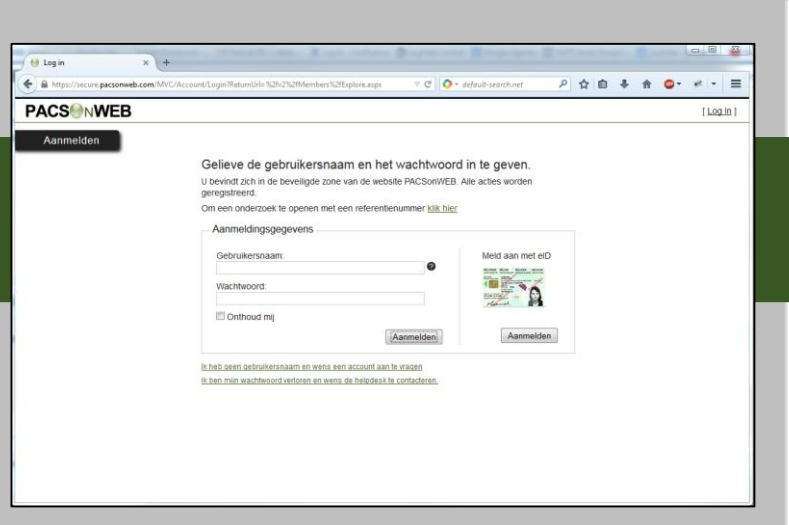

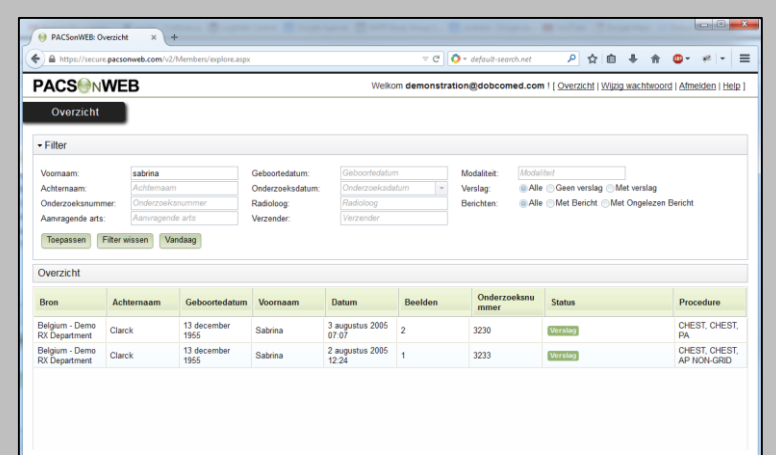

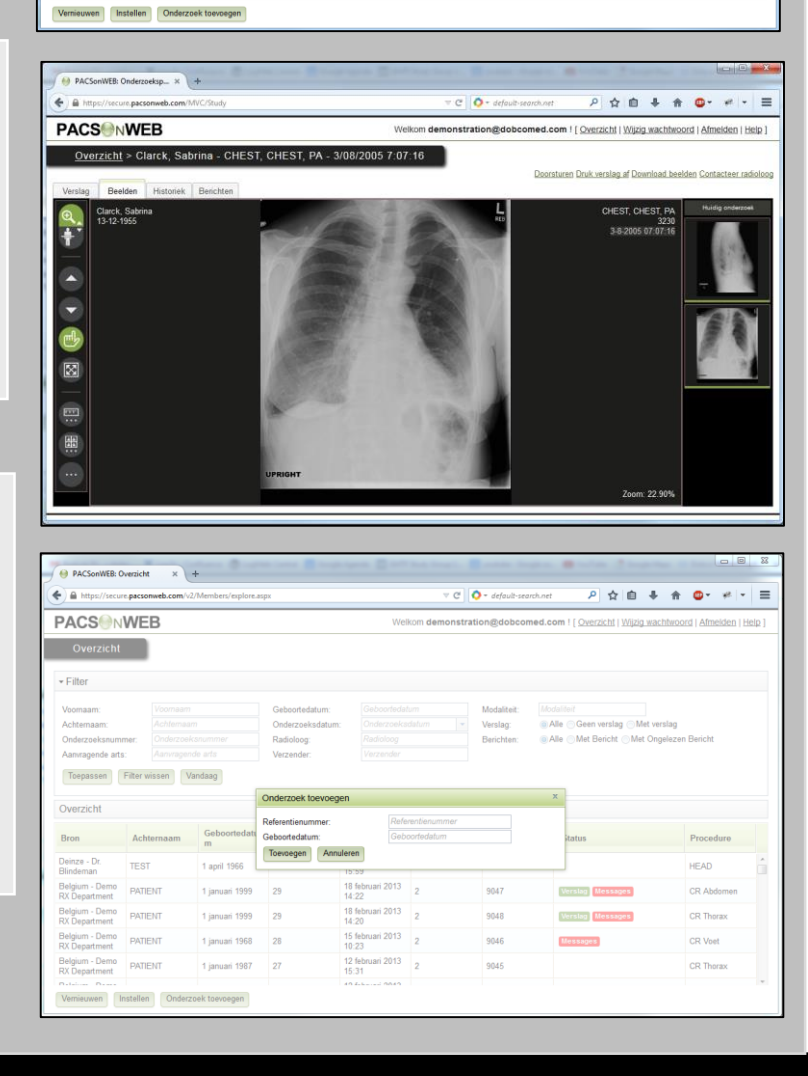